| Technical Bulletin                       | MRMO        | MR MONITOREAL |  |
|------------------------------------------|-------------|---------------|--|
|                                          |             |               |  |
| Add Cameras via DVR, NVR or Encoder v1.0 | May 3, 2023 | p. 1 of 4     |  |

## Summary

If your cameras are connected directly to a DVR or video encoder, then they are analog cameras, which must be encoded by the DVR or encoder to be accessed via network. If you have IP cameras connected to an isolated subnet of an NVR, then they cannot be reached from your router or main local area network subnet. In both cases, the cameras can be added to a Monitoreal Security Assistant (MR) by adding the video channels served by the DVR, NVR or encoder (video server). The network should resemble the following diagram.

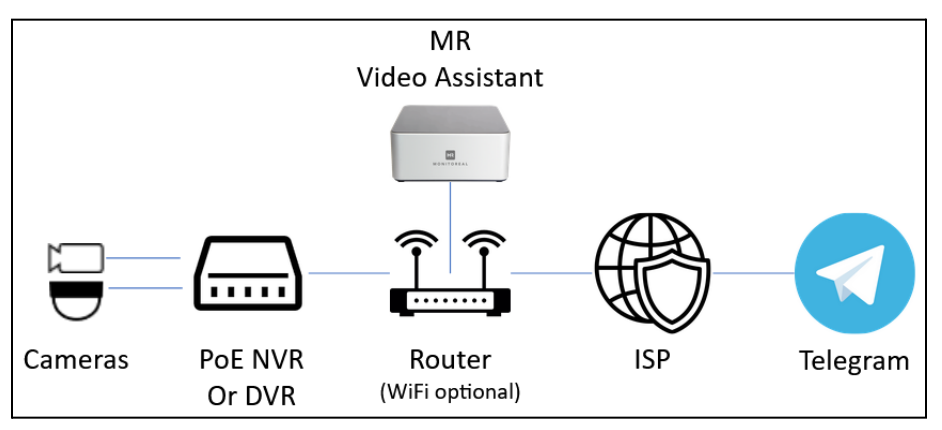

Example with analog cameras on DVR or IP cameras on NVR subnet

## Instructions

- 1. Connect MR via Ethernet to a switch or router that is also connected to the video server.
- 2. Add cameras using stream and snapshot URLs provided by the video server.
  - a. Try adding the video server automatically using the camera search. This will work if the device is <u>ONVIF</u> conformant. You will need the username and password for the video server. Enter the IP address of the video server to avoid searching the entire network for additional ONVIF devices.

| Camera credentials                                       |
|----------------------------------------------------------|
| Search Monitoreal cameras                                |
| admin                                                    |
| •••••                                                    |
| Optional                                                 |
| 192.168.15.146                                           |
| Fill this field if you know the IP address of the camera |
| Start searching Cancel                                   |

Adding an encoder using camera search

b. The first camera from the video server will be added to MR. Open the **Details** of the first camera.

p. 2 of 4

May 3, 2023

Add Cameras via DVR, NVR or Encoder v1.0

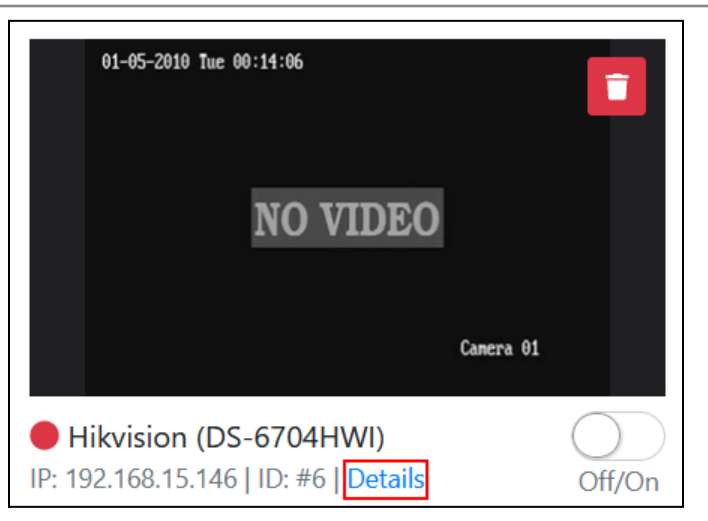

Location of camera/encoder connection details

c. Copy the stream and snapshot URLs to a notepad.

| Hikvision (DS-6704HWI)         |                             |
|--------------------------------|-----------------------------|
| Stream url                     |                             |
| rtsp://192.168.15.146:554/Stro | eaming/channels/101         |
| Snapshot url                   |                             |
| http://192.168.15.146:80/PSIA  | A/Streaming/channels/1/pict |
| IP                             | MAC                         |
| 192.168.15.146                 | c0:56:e3:4a:9e:9e           |
| Manufacturer                   | Model                       |
| Hikvision                      | DS-6704HWI                  |
| Width                          | Height                      |
| 0                              | 0                           |

Example of camera/encoder connection details

- **d.** Manually add more cameras from the video server using the copied URLs with modification of the camera channel. To get the 2nd camera in this example with an old Hikvision digital video server (encoder), change the number 101 in the stream URL to 201, and the number 1 in the snapshot URL to 2.
  - Hikvision devices address the channel (C) and stream (S) with a four-digit number formatted CCSS. For example, channel 1, stream 1 is 0101, and the leading 0 can be omitted. Channel 16, stream 1 is 1601. For streams, 01 is mainstream and 02 is substream.
  - ii. Devices from other manufacturers may use a different convention.
  - iii. See <u>More ways to find stream and snapshot URLs</u> on page 4 for other options.

| Add Cameras via DVR, NVR of Encoder VI.U | Add Cameras | via DVR, l | NVR or Encode | er v1.0 |
|------------------------------------------|-------------|------------|---------------|---------|
|------------------------------------------|-------------|------------|---------------|---------|

May 3, 2023

p. 3 of 4

| Add camera                                                 |
|------------------------------------------------------------|
| Camera name                                                |
| Cam2                                                       |
| Stream URL(RTSP) 💿                                         |
| rtsp://192.168.15.146:554/Streaming/channels/201           |
| Snapshot URL 💿                                             |
| http://192.168.15.146:80/PSIA/Streaming/channels/2/picture |
| Camera credentials: 💿                                      |
| admin                                                      |
| ••••••                                                     |
| Save                                                       |

Manually adding 2nd channel from encoder with modified URLs

| 01-05-2010 Tue 00:47:22                   | Z 💷       |
|-------------------------------------------|-----------|
| NO VIDEO                                  |           |
|                                           | Camera 02 |
| Cam2<br>Added manually   ID: #7   Details | Off/On    |

e. Activate each camera added to MR by flipping the toggle switches to the On position.

<sup>2</sup>nd channel from encoder successfully added

May 3, 2023

Add Cameras via DVR, NVR or Encoder v1.0

## More ways to find stream and snapshot URLs

- 1. Ask the manufacturer, or search their support documents.
- 2. Use one of the following databases. <u>https://www.ispyconnect.com/cameras</u> <u>https://camlytics.com/cameras</u>
  - a. Select the vendor of the video server.
  - b. Find (Ctrl-f) your video server model and click its row.
  - c. Enter the IP address of your video server in the URL Generator
  - **d.** Delete any prefilled username and password and leave them blank. These will be entered separately in the MR WUI.
  - e. Set the desired video channel if needing a channel other than the first.
  - f. Generate the URL as shown below.

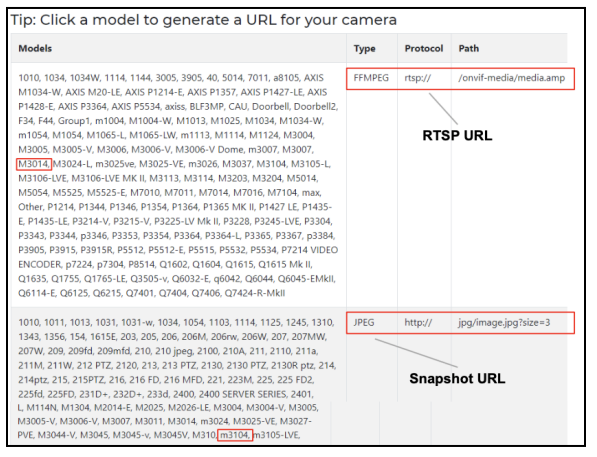

Example of finding stream and snapshot URLs using ispyconnect.com

|          | FFMPEG                                                         |        |
|----------|----------------------------------------------------------------|--------|
| IP       | 192.168.1.20                                                   | Ă      |
| Username |                                                                |        |
| Password |                                                                |        |
|          | Note: Use your camera credentials, not your ispyconnect login. |        |
| Channel  | 0                                                              | $\sim$ |

The URL generator dialog on ispyconnect.com

p. 4 of 4